Artikelnummer: 190030

# BRUKSANVISNING MemoAssist app för iOS

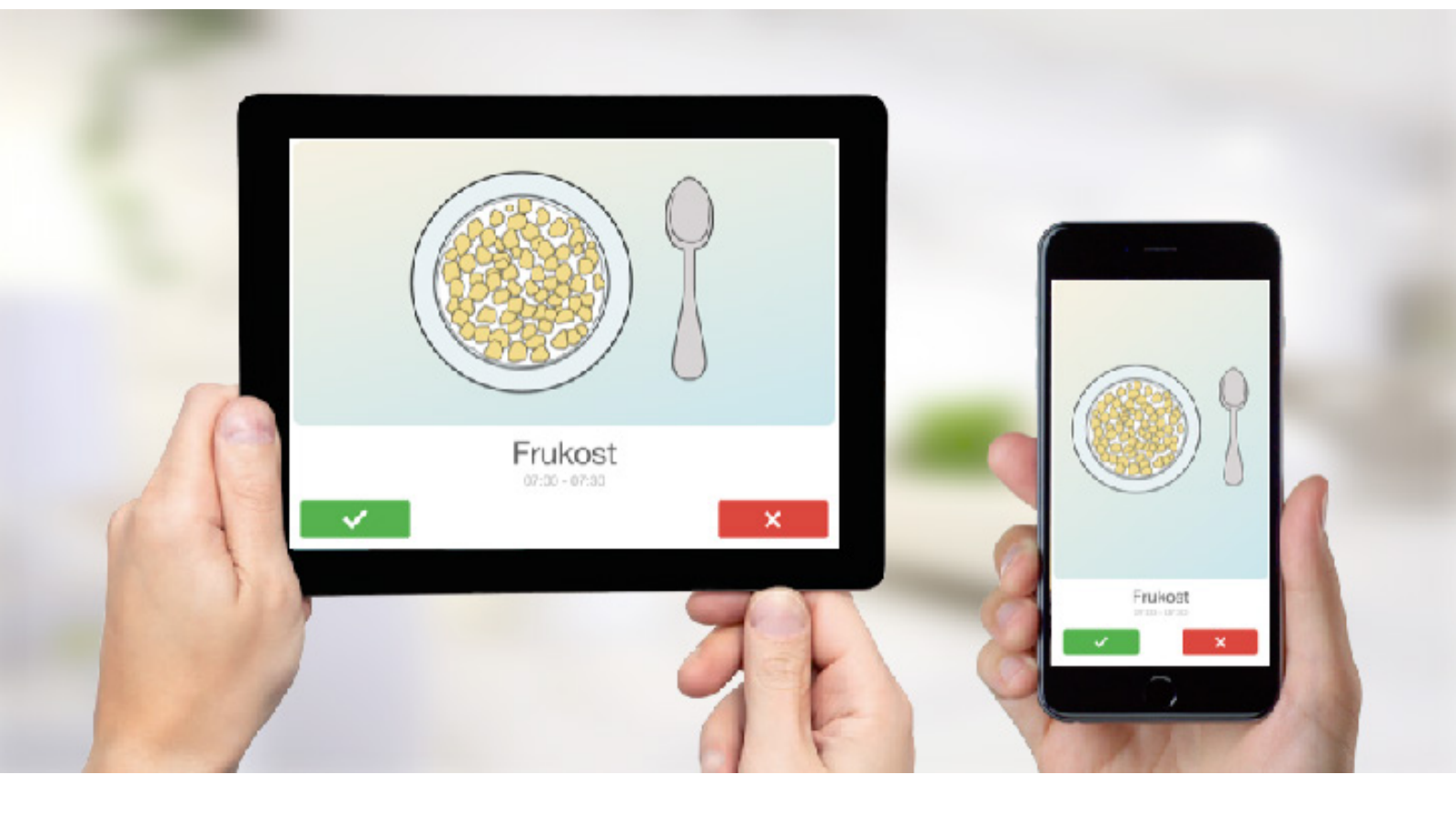

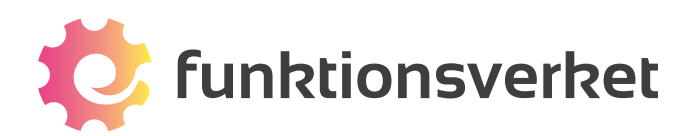

## Innehållsförteckning

| 1. Dagsschema                                                                                                    |
|----------------------------------------------------------------------------------------------------|
| 2. Veckoschema                                                                                                    |
| 3. Skapa ny händelse                                                                                                    |
| 4. Redigera befintlig händelse                                                                                                    |
| 5. Steg-för-steg-guide                                                                                                    |
| 6. Påminnelse                                                                                                    |
| 7. Inställningar    1      7.1 Poängsystem och bedrifter    1      7.2 Betjäningsfri    1      7.3 Utseende    1                  |
| 8. Fjärrstyr med MemoRemote 13   8.1 Kom igång med MemoRemote 13   8.2 Ta bort en hel dag 14   8.3 Bevaka en specifik händelse 14 |

### 1. Dagsschema

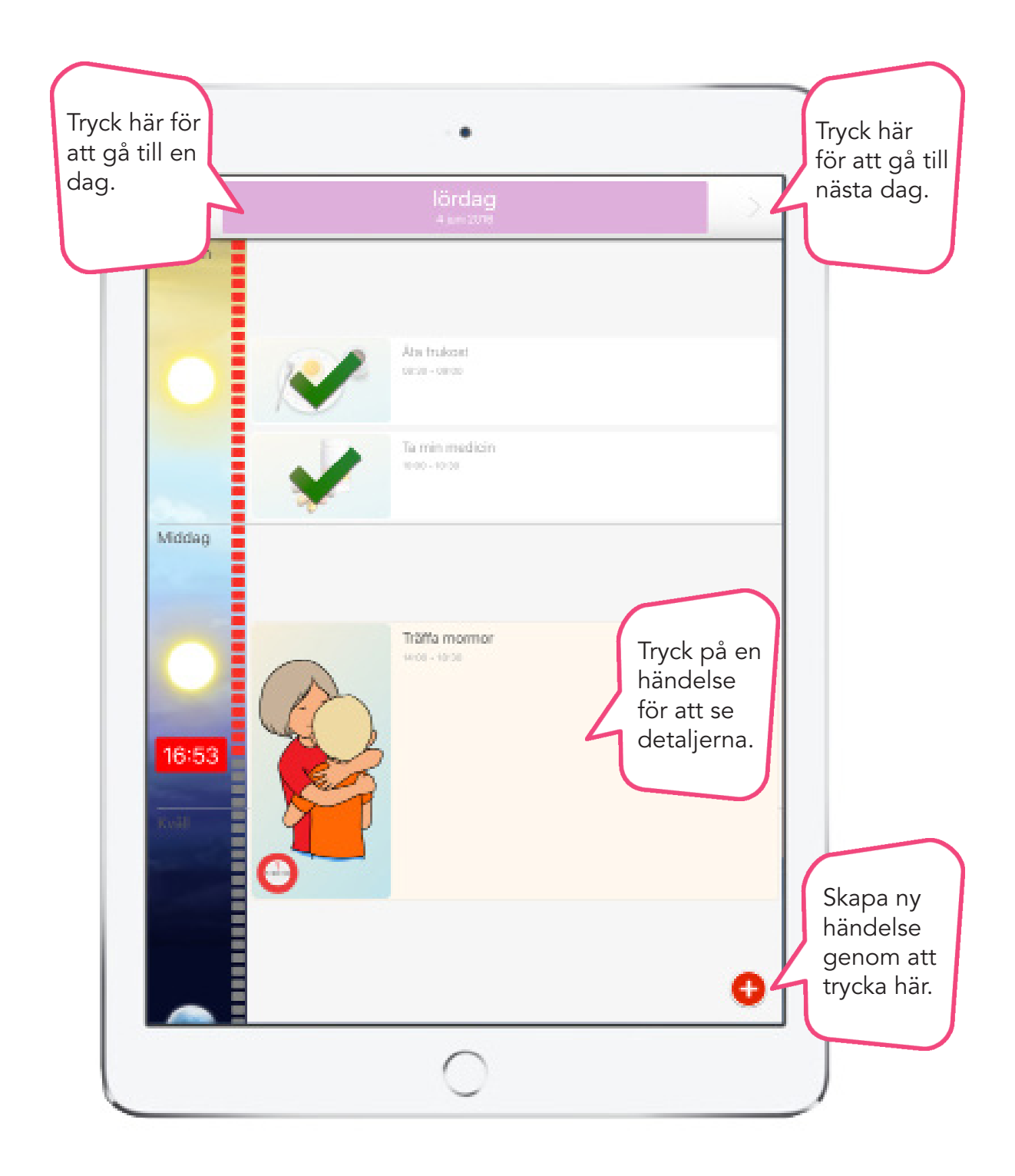

Dagsschemat visar dagens händelser. Schemat är indelat i sektionerna morgon, middag och kväll. En tidslinje till vänster visar hur långt in på dagen man är. I det här fallet är klockan 16:53.

### 2. Veckoschema

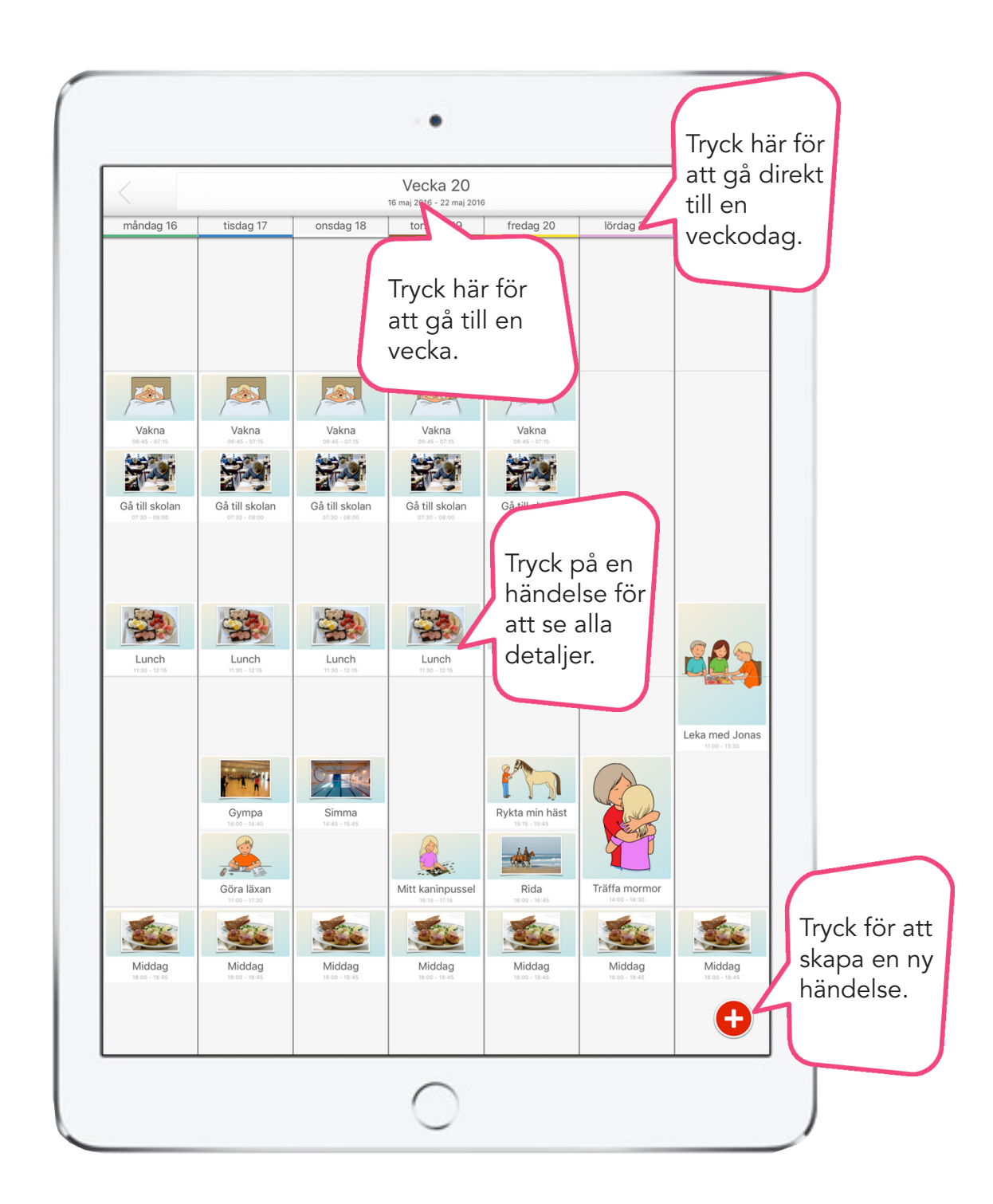

I veckoschemat kan du se alla händelser som skapats med "Visa i veckoschema". Om du vill dölja vissa händelser i veckoschemat kan du avmarkera "Visa i veckoschema" när du redigerar händelsen.

## 3. Skapa ny händelse

Tryck på den runda röda knappen med vitt kryss och välj "Skapa händelse".

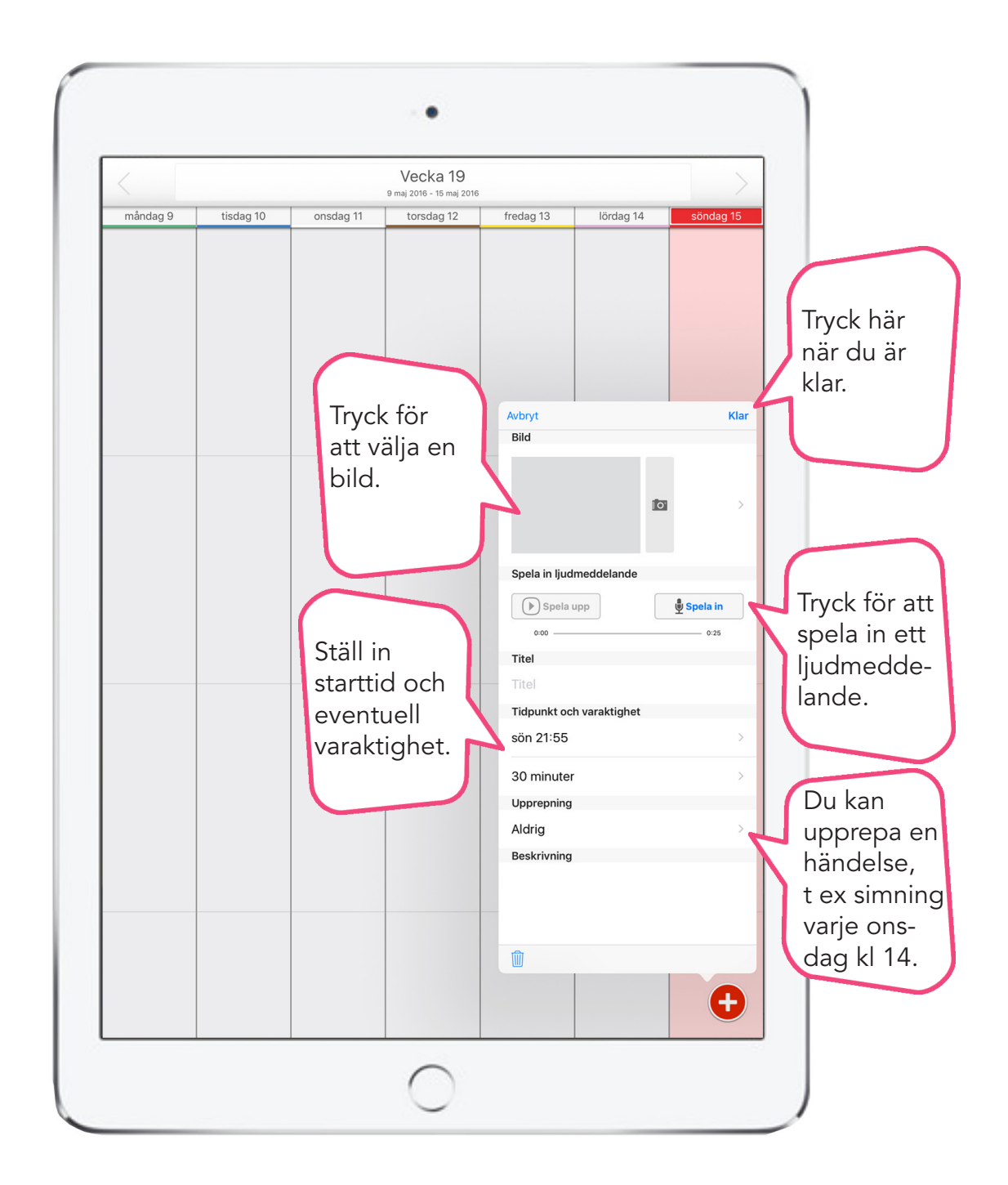

En händelse måste ha minst en starttid. Dessutom kan händelsen bestå av följande valfria delar: en bild, ett inspelat ljud, en rubrik, en varaktighet, en upprepning, en beskrivning, en guide och ett larm.

## 4. Redigera befintlig händelse

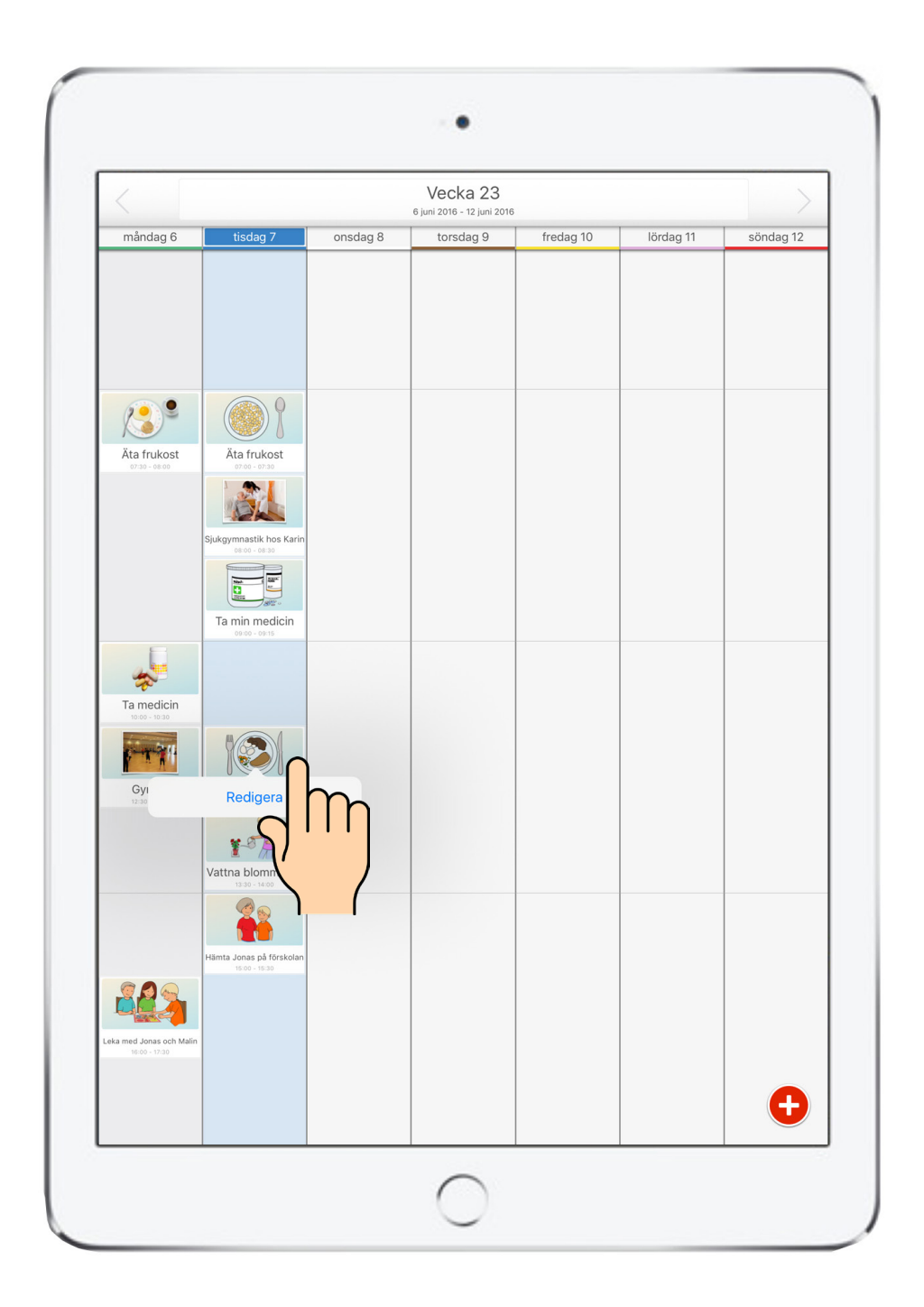

Tryck och håll i 1–2 sekunder på den händelse du vill redigera. Då visas knappen "Redigera", som du ska trycka på för att redigera händelsen.

6

## 5. Steg-för-steg-guide

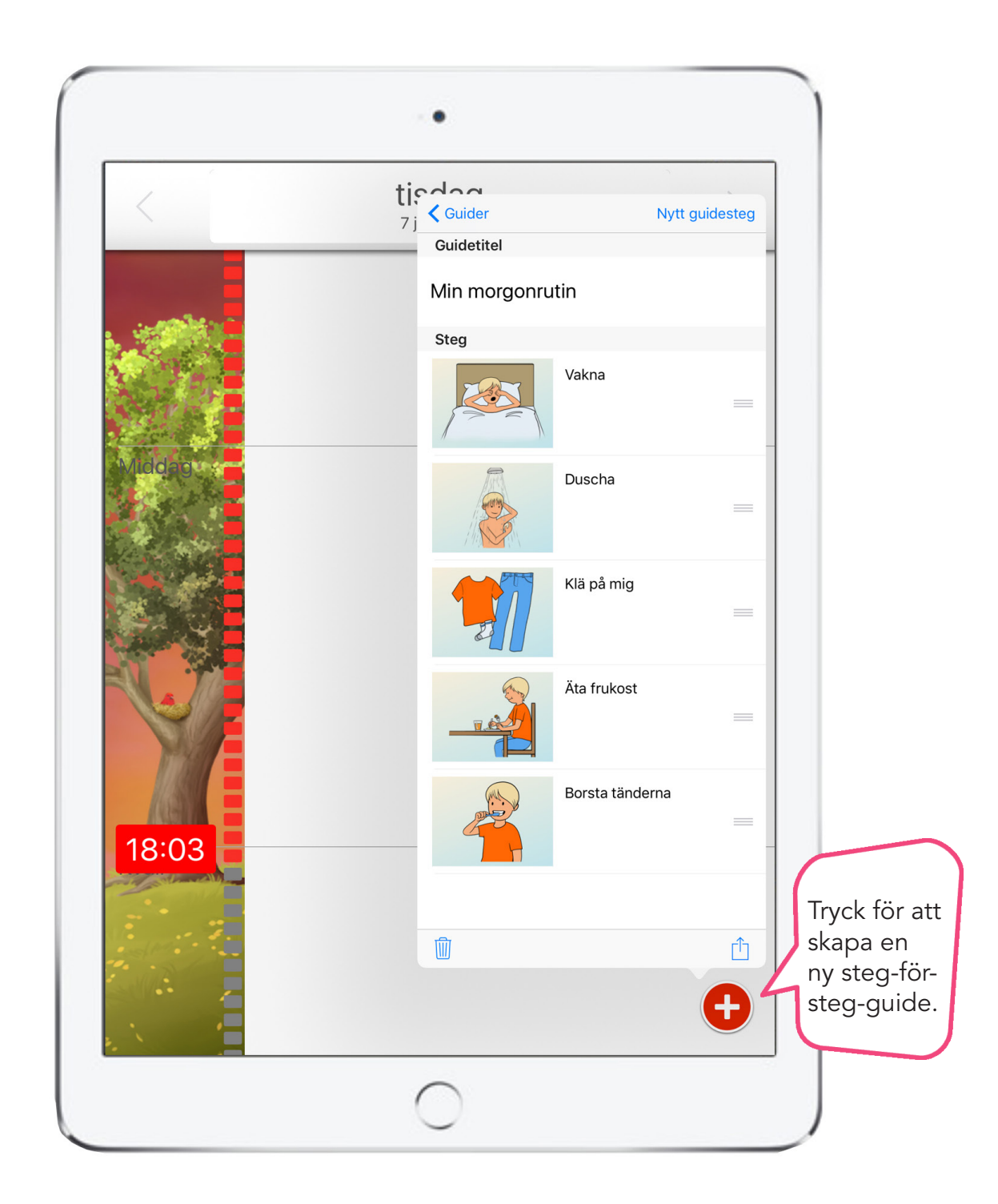

Under Guider kan du titta på en steg-för-steg-guide, lägga till en ny guide eller redigera en befintlig samt lägga til din guide i kalendern.

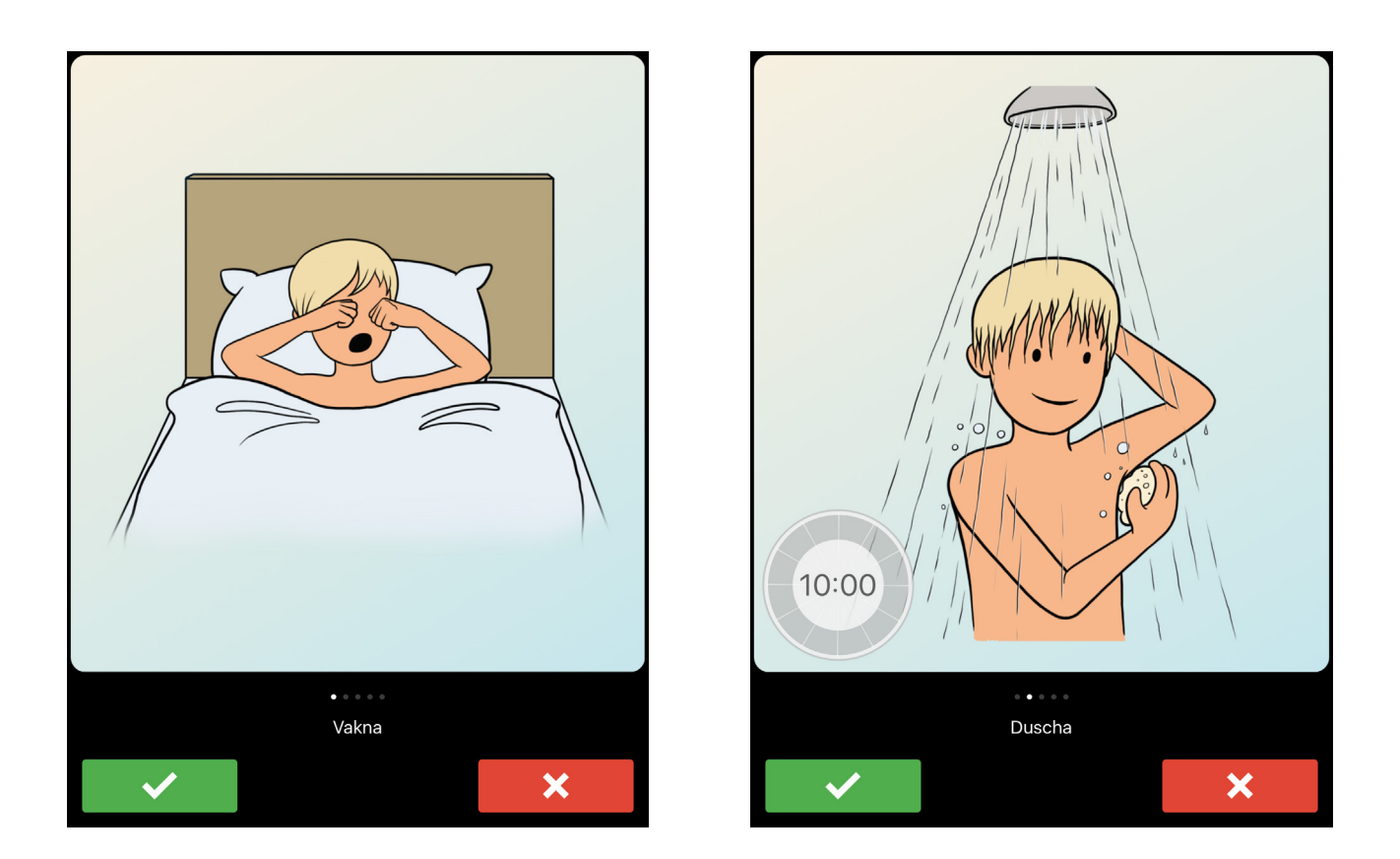

Du kan koppla en bild från bildbiblioteket, ta kort med kameraappen i din iPad eller iPhone, eller välja från din kamerarulle.

Det finns också möjlighet att spela in ett ljudmeddelande som föklarar steget.

Du kan också lägga till en timer som tydligt visar hur länge ett steg ska pågå. Det kan till exempel vara bra att använda för att duscha eller borsta tänderna under lagom tid, koka pasta, eller något annat som helst ska utföras under en bestämd tidsmängd.

Du kan lägga till eller ta bort det antal guidesteg som du önskar. För varje steg kan du göra unika inställningar för just det steget.

## 6. Påminnelse

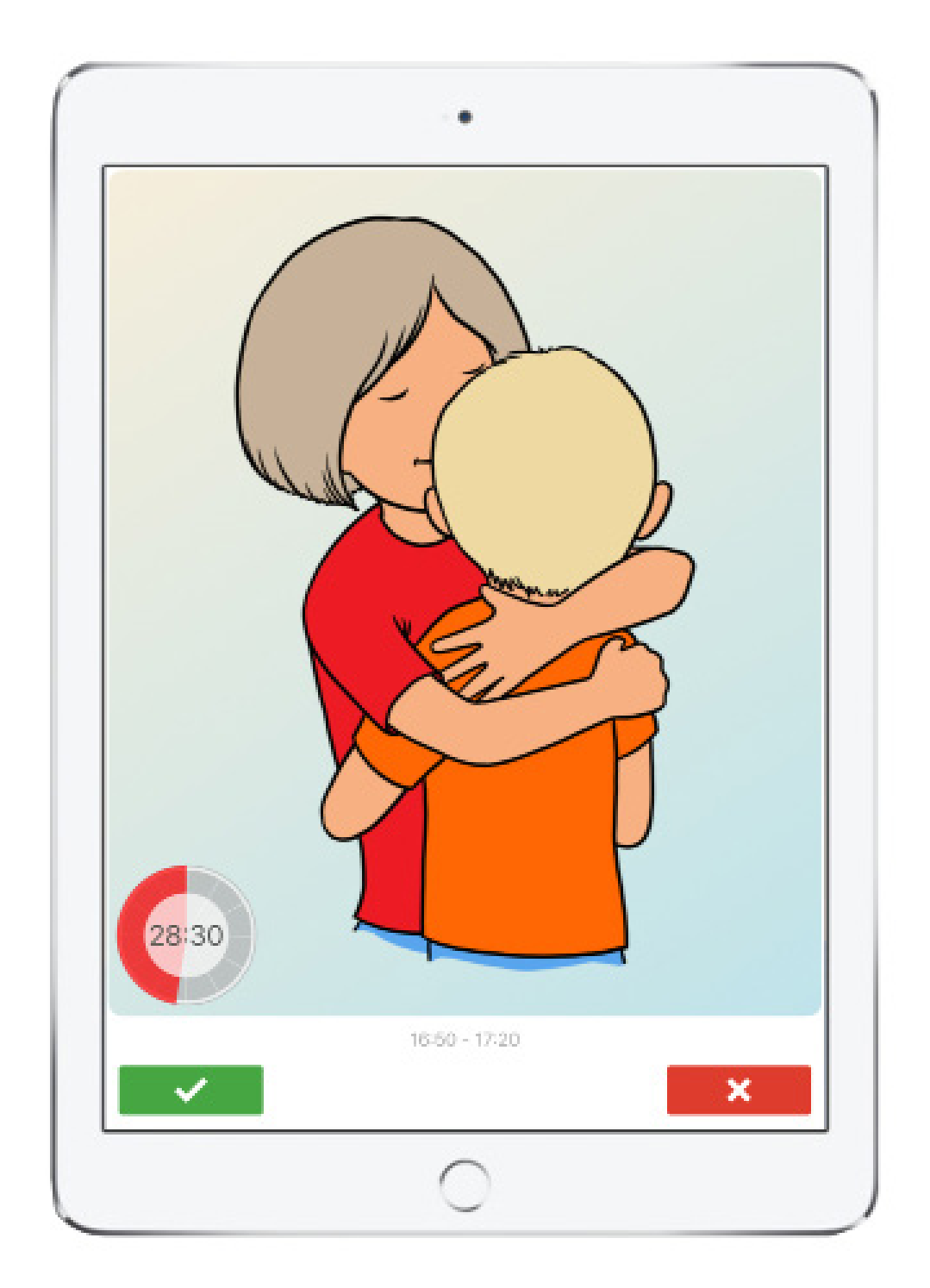

När en händelse startar går MemoAssist automatiskt över till visning av händelsen. MemoAssist kommer att försöka påminna dig om händelsen tills du markera den som utförd.

### 6.1 Välj ljudsignal för din påminnelse

Det finns flera olika larmsignaler att välja mellan.

| Tillbaka  |   |
|-----------|---|
| Ingen     |   |
| Tingeling | ~ |
| Solstråle |   |
| Vågskvalp |   |
| Töväder   |   |
| Train     |   |
| Metal     |   |
| CountDown |   |
| Flute     |   |

#### 6.2 Stäng av påminnelsefunktionen

Om du inte vill få påminnelser kan du stänga av larmet. Detta kan exempelvis vara användbart när du ska på semster eller tar helg.

När du stänger av larmet visas det tydligt i dagsschemat med en stor klocka med ett rött kryss över.

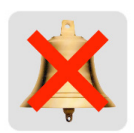

#### Gör så här för att stänga av larmet:

- 1. Tryck på den röda cirkeln med plustecknet längst ner i högra hörnet.
- 2. Tryck på Inställningar.
- 3. Tryck på Stäng av alarmet.
- 4. Se till att Stäng av alarmet är gråmarkerat.

## 7. Inställningar

### 7.1 Poängsystem och bedrifter

Poängsystemet och Bedrifter används för att motivera användaren av kalendern med hjälp av intjänade "stjärnor" för händelser som markeras som utförda samt bedrifter att uppnå. Ju närmare händelsens datum och tid, desto fler poäng ges.

Stjärnorna visas under datumvisningen. Man kan högst få 6 stjärnor per dag – och det händer bara om man utför alla händelser inom angiven varaktighet.

Du skapar en bedrift som du sedan kopplar 9, 16, 25, 36 eller 49 olika uppgifter till. För varje gång som du slutför en av uppgifterna kommer en liten bit av bedriften att låsas upp till dess att du låst upp alla uppgifterna.

#### Koppla en bedrift till en uppgift

Redigera eller skapa en ny uppgift. När du är inne i redigerings- eller skapaläget kan du scrolla ner till Bedrifter och klicka på Välj bedrift. Klicka på den bedrift du vill koppla till din uppgift, till exempel Godiskväll.

Bedriften Godiskväll är nu kopplad till din uppgift.

I dagsschemat ser du nu en icke ifylld stjärna. När du har gjort din uppgift blir stjärnan istället fylld. På så vis samlar du ihop stjärnor.

Bedriftens bild framträder nu successivt en ruta i taget allteftersom du slutför dina uppgifter som är kopplade till bedriften.

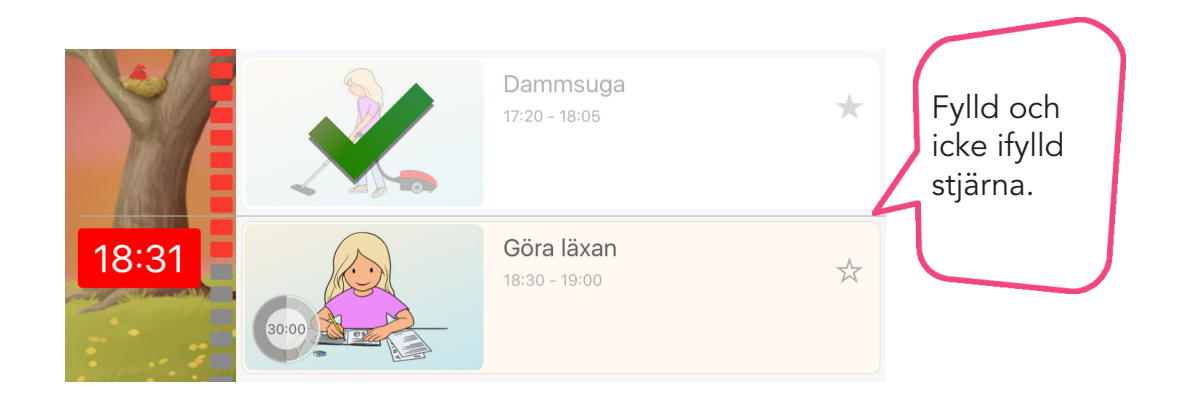

### 7.2 Betjäningsfri

Aktivera "betjäningsfri" för att ställa in kalendern så att den inte kräver någon användarinteraktion. Det innebär att användaren inte behöver markera en händelse som "utförd" och att MemoAssist fortsätter att visa dags- eller veckoschemat även om en händelse startar.

#### 7.3 Utseende

Du kan anpassa MemoAssist-appen på flera sätt.

#### Veckodagarnas färger

Veckodagarna är färgkodade enligt de färger som du ser i bilden till höger vid leverans av din MemoAssist. Du kan ändra dessa färger för att passa dina behov, tycke och smak under Användardefinierade färger.

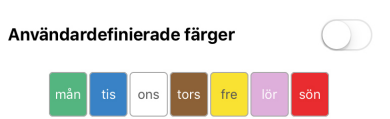

#### Klockans utseende

Välj mellan Digital klocka och Klassisk klocka

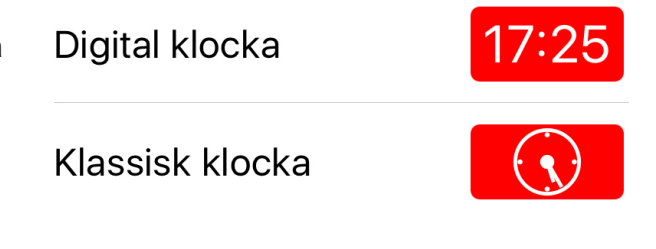

#### Dagsschemats utseende

Välj mellan standardsvyn, en bild som skiftar med årstiderna eller en mycket avskalad vy som passar för dig som lätt blir distraherad av för mycket färg.

## 8. Fjärrstyr med MemoRemote

MemoRemote är en app som låter dig hantera MemoAssist från en annan enhet. Du kan lägga till händelser i användarens kalender, se om användaren har utfört dagens aktiviteter och redigera kalendern.

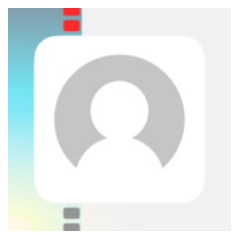

#### 8.1 Kom igång med MemoRemote

MemoRemote installeras på en annan enhet som har ett annat Apple-ID än den enhet där MemoAssist är installerad.

Obs! Du kan inte ha MemoAssist och MemoRemote installerade samtidigt på samma enhet för att MemoRemote ska fungera.

- 1. Ladda ner MemoRemote i AppStore. Den kan laddas ner kostnadsfritt.
- 2. Se till att iCloud är aktiverat på enheten med MemoAssist. Vi rekommenderar att du har minst 1GB ledigt utrymme.
- 3. Se till att iCloud är aktiverat på enheten med MemoRemote. Vi rekommenderar att du har minst 1GB ledigt utrymme.
- 4. Gå in i MemoAssist-appen och tryck på det röda plustecknet. Välj Inställningar och aktivera Fjärrstyrning. Klicka på Lägg till personer och skicka inbjudan till den person som har MemoRemote.
- 5. Öppna MemoRemote och fyll i den unika kod som skickades i inbjudan.
- 6. MemoRemote är nu kopplad till MemoAssist och kan skapa nya händelser och redigera kalendern.

#### 8.2 Ta bort en hel dag

- 1. Välj det MemoAssist-konto som du vill redigera.
- 2. Gå till det specifika datumet.
- 3. Tryck på det röda plustecknet längst ner till höger.
- 4. Välj "Ta bort dag".

#### 8.3 Bevaka en specifik händelse

- 1. Gå till användarens kalender.
- 2. Tryck på den händelse du vill hålla ett öga på, till exempel "Dusch".
- 3. Tryck på det röda ögat och sedan på det röda X:et.
- 4. Nu kan du se ett litet öga vid händelsen. MemoRemote kommer nu att varna dig om uppgiften inte har slutförts.

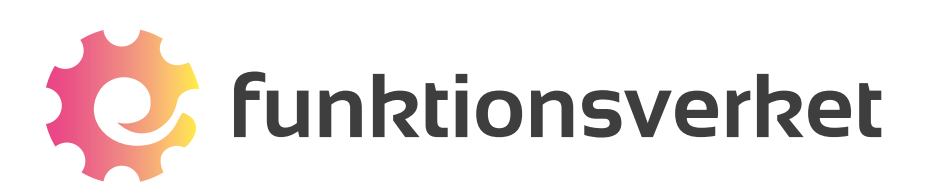

Telefon: 031-75 77 950 | E-post: info@funktionsverket.se Funktionsverket AB | Vindilsvägen 13 | 475 45 FOTÖ

www.funktionsverket.se